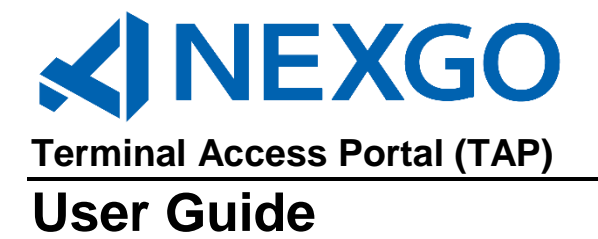

Copyright 2019 Nexgo, Inc. All Rights Reserved. Printed in USA

## Warranty

The information contained in this document is subject to change without notice.

Nexgo makes no warranty of any kind with regard to this material, including, but not limited to, the implied warranties or merchantability and fitness for a particular purpose.

Nexgo shall not be liable for errors contained herein or for incidental or consequential damages in connection with the furnishing, performance, or use of this material.

## Table of Contents

| 1.0        | TAP ACCESS                                            | 1      |
|------------|-------------------------------------------------------|--------|
| 2.0        | LOGGING IN                                            | ł      |
| 3.0        | USER TAB                                              | 5      |
| 3.1        | USERS                                                 | 5      |
| 3.2        | NEW USER                                              | 5      |
| 4.0        | FILE BUILD TAB                                        | 3      |
| 4.1        | Build a File                                          | )      |
| 4.2        | EDIT TEMPLATE                                         | )      |
| 4.3<br>4.4 |                                                       | L      |
| 4.5        | DEFAULT CONFIGURATION VALUES                          | 2      |
| 4.6        | TERMINAL DISPLAY13                                    | 3      |
| 4.7        | CLEARING REGISTRATION                                 | 3      |
| 4.8        | I ERMINAL HISTORY                                     | ł      |
| 5.0        | LOCKING TERMINAL (OPTIONAL)14                         | ł      |
| 5.1        | LOCKING14                                             | 1      |
| 6.0        | ISO/AGENT TAB15                                       | 5      |
| 6.1        | NEW ISO/AGENT                                         | 5      |
| 7.0        | REPORTS15                                             | 5      |
| 7.1        | GENERATE                                              | 5      |
| 7.2        | OPEN FILE                                             | 7      |
| 8.0        | SCHEDULING                                            | 3      |
| 9.0        | AUTO DOWNLOAD INSTRUCTIONS                            | )      |
| 9.1        | COMMUNICATION                                         | )      |
| 9.2        | DOWNLOAD                                              | )      |
| 10.0       | MANUAL DOWNLOAD INSTRUCTIONS                          | L      |
| 10.1       | ACCESSING NX SHELL                                    | L      |
| 10.2       | SETUP PARAMETERS                                      | 2      |
| 10.3       | COMMUNICATION                                         | 3      |
| 10.4       | REGISTRATION                                          | 3      |
| 10.5       | UPDATE EMV CONFIGURATION – DISABLES EMV ONLINE PIN 22 | ,<br>1 |
| 10.7       | UPDATE CONFIGURATION                                  | 1      |
| 11.0       | TESTING                                               | 5      |
| 12.0       | HELP                                                  | 5      |

## 1.0 TAP Access

To access TAP, enter the appropriate URL or IP address in the web browser's address bar.

- The URL example https://tms.exadigm.com/tfb
- The IP example https://74.212.223.229/tfb

## 2.0 Logging In

On the main window enter username and password.

**NOTE:** If further assistance is needed please contact Customer Care at 866-392-8326 option 8.

| () EXADIGM          |           |  |
|---------------------|-----------|--|
| Terminal Access Por | tal       |  |
|                     |           |  |
|                     | Username: |  |
|                     | Password: |  |
|                     | LOGIN     |  |

## 3.0 User Tab

Access to this section is based on login rights and may not be accessible to every user unless granted by an administrator. Click User.

| () <b>(</b>    | XADIG         | м        | -            |      |           |       |      |       |         |
|----------------|---------------|----------|--------------|------|-----------|-------|------|-------|---------|
| Terr           | minal         | Acce     | ss Port      |      |           |       |      |       |         |
| Username: Der  | mo User ID: 2 | 8        |              |      |           |       |      |       | Log Out |
| File Buil      | ld            | Terminal | İs           | User | ISO/Agent | Upc   | iate | н     | elp     |
| Create New Use | r             |          |              |      |           |       |      |       |         |
| User ID        | User Name     | _        | Company Name | Te   | slephone  | Email |      | Level | Action  |
| 53             |               | terry    | Exadigm      |      |           |       | User |       | Delote  |
|                |               |          |              |      | 3         |       |      |       |         |

To delete a user click the Delete button.

A full listing of users will display, to select one click on the User ID in the left column.

If there are multiple pages use the page link to move from one to the next.

#### 3.1 Users

After clicking the User ID to edit the User ID, Address, Phone, Company Name, Zip or Email type the correct information and click Submit at the bottom of the page.

| () EXAD             | NGM          |        |           |              |                                                             |
|---------------------|--------------|--------|-----------|--------------|-------------------------------------------------------------|
| Termin              | al Access Po | ortal  |           |              |                                                             |
| Jsername: Demo User | ID: 28       |        |           |              | Log Out                                                     |
| File Build          | Terminals    | User   | ISO/Agent | Update       | Help                                                        |
| username: exauser   |              | Compa  | nu Name:  |              |                                                             |
| Address:            | 0            | Zip:   | ny name.  |              |                                                             |
| Phone:              |              | Email: |           |              |                                                             |
| Change Password     |              |        |           |              |                                                             |
| Submit              |              |        |           | Filebuild Nu | mbers(0000018180<br>000000181<br>00000018280<br>00000018380 |

If this user has created file builds the File Build Numbers will be listed on the right side of the screen.

To change the password click Change Password link. The existing User Name will display, type a new password and re-enter. Then click Submit.

## 3.2 New User

To create a new user click on the Create New User. This section is only available at the Admin, Manager or Supervisor level and grated by the user owner.

| () EXAD               | IGM       |            |           |          |      |              |
|-----------------------|-----------|------------|-----------|----------|------|--------------|
| Termina               | al Access | ortal      |           |          |      |              |
| Username: Demo User I | D: 28     |            |           |          |      | Log Out      |
| File Build            | Terminals | User       | ISO/Ag    | ent Upda | ate  | Help         |
| Create New User       |           |            |           |          |      |              |
| User ID User Nan      | ne Con    | ipany Name | Telephone | Email    |      | Level Action |
| 53                    | terry     | Dadge      |           |          | User | Delete       |
|                       |           |            | 1         |          |      |              |

Enter the User Name, the password and re-enter the password. Click Submit.

If the user already exists an error will display beneath the Submit button.

| User Name:       |
|------------------|
| Password:        |
| Verify Password: |
| SUBMIT           |
|                  |

## User

• Enter the address, Phone, Company Name, Zip and Email of user.

### ISO

• Select if the User can see or create ISO - ISO is used for reporting purposes

## Hardware

• Select the terminal types that will be available for the user

#### Application

• Select the processors that will be available for the user

## Tab

• Select which tabs the user will have access to

| () EXADIGM                |         |
|---------------------------|---------|
| Terminal Access Portal    |         |
| sername: Demo User ID: 28 | Log Out |

| File Build                                                                                                    | Terminals | User | ISO/Agent                       | Update            | Help                                                                                                 |
|----------------------------------------------------------------------------------------------------|-----------|------|---------------------------------|-------------------|----------------------------------------------------------------------------------------------------|
| username: user2<br>User ID:<br>Address:<br>Phone:<br><u>Change Password</u>                                                                     |           | 02   | Company Name:<br>Zip:<br>Email: |                   |                                                                                                    |
| Can See ISO                                                                                                    |           |      |                                 | Filebu            | id Numbers:<br>                                                                                      |
| Hardware:                                                                                                    |           |      |                                 |                   |                                                                                                    |
| NX1200                                                                                                    |           |      |                                 | -NX1200<br>-NX220 | •                                                                                                    |
| Application:                                                                                                    |           |      |                                 |                   | Tab:                                                                                                 |
| V NX_ATH<br>V NX_EVO<br>V NX_GBL<br>V NX_GTI_G<br>V NX_HPS<br>V NX_NVL<br>V NX_OMH<br>V NX_OMH<br>V NX_PMT<br>V NX_TSYS<br>V NX_VTC<br>V NX_VTV |           |      |                                 |                   | <ul> <li>File Build</li> <li>Terminals</li> <li>User</li> <li>Software</li> <li>ISO/Agent</li> </ul> |
| Submit                                                                                                    |           |      |                                 |                   |                                                                                                    |

## 4.0 File Build Tab

The main page will display a list of built files.

## () EXADIGM

## **Terminal Access Portal**

| Jsername: Demo User ID: 28 Log Out |               |          |           |              |              |                       |  |  |  |
|------------------------------------|---------------|----------|-----------|--------------|--------------|-----------------------|--|--|--|
| File Build                         | Terminals     | Us       | er        | ISO/Agent    | Update       | Help                  |  |  |  |
| ile Build Number Hardware          | Software      | Company  | ISO/Agent | Merchant DBA | Content      | Export                |  |  |  |
| File Build Number                  | Serial Number | Hardware | Software  | Company      | Merchant DBA | Modify Date           |  |  |  |
| N000000993                         | Not Regist    | NX2200E  | TSYS      | Exadigm      |              | 2017-07-31 10:44:04.0 |  |  |  |
| N000000994                         | Not Regist    | NX2200E  | TSYS      | Exadigm      |              | 2017-07-30 16:19:48.0 |  |  |  |
| N000000992                         | Not Regist    | NX2200E  | TSYS      | Exadigm      |              | 2017-07-30 16:18:31.0 |  |  |  |
| N00000586                          | 1115X85858    | NX1200   | TSYS      | Exadigm      |              | 2017-07-30 16:13:07.0 |  |  |  |
| N000000990                         | Not Regist    | NX2200E  | TSYS      | Exadigm      |              | 2017-07-30 14:11:16.0 |  |  |  |
| N00000989                          | Not Regist    | NX2200E  | TSYS      | Exadigm      |              | 2017-07-28 17:17:19.0 |  |  |  |
| N000000987                         | Not Regist    | NX2200E  | TSYS      | Exadigm      |              | 2017-07-27 10:33:55.0 |  |  |  |
| N00000982                          | Not Regist    | NX2200E  | TSYS      | Exadigm      |              | 2017-07-26 19:16:34.0 |  |  |  |
| N00000981                          | Not Regist    | NX2200E  | TSYS      | Exadigm      |              | 2017-07-26 17:17:16.0 |  |  |  |
| N00000980                          | Not Regist    | NX2200E  | TSYS      | Exadigm      | Test         | 2017-07-26 16:46:07.0 |  |  |  |
| N00000948                          | Not Regist    | NX1200   | TSYS      | Exadigm      |              | 2017-07-26 16:37:51.0 |  |  |  |
| N00000977                          | Not Regist    | NX1200   | TSYS      | Exadigm      |              | 2017-07-26 16:37:50.0 |  |  |  |
| N00000887                          | Not Regist    | NX1200   | TSYS      | Exadigm      |              | 2017-07-26 16:37:50.0 |  |  |  |
| N00000946                          | Not Regist    | NX1200   | TSYS      | Exadigm      |              | 2017-07-26 16:37:49.0 |  |  |  |
| N00000932                          | Not Regist    | NX1200   | TSYS      | Exadigm      |              | 2017-07-26 16:37:49.0 |  |  |  |
|                                    |               |          |           |              |              |                       |  |  |  |

< 1 2 >

The following information is listed by default:

- The File Build Number used to register the terminal
- Serial Number of device
- Hardware model used
- Software for processor
- Company name of merchant
- Merchant DBA
- Modify date

| File Build Number | Serial Number | Hardware | Software | Company | Merchant DBA | Modify Date           |
|-------------------|---------------|----------|----------|---------|--------------|-----------------------|
| N00000993         | Not Regist    | NX2200E  | TSYS     | Exadigm |              | 2017-07-31 10:44:04.0 |
| N00000994         | Not Regist    | NX2200E  | TSYS     | Exadigm |              | 2017-07-30 16:19:48.0 |
| NI000000002       | Not Dealet    | NY2200E  | TEVE     | Evadiam |              | 2017 07 20 16:19:21 0 |

Click on the File Build Number to view the merchant configuration page. Any information can be modified, once change is completed click Update.

Check the Configuration Update box to flag for the update in the TMS system.

If multiple files (generation of new file build numbers) with the same information is needed click Generate. A new file build number will generate, once it displays change the required information and click Update.

To delete a file click the Delete button in the lower right hand side.

| File Build                                                       | Terminals                             | User             | ISO/Agent                         |                           |
|------------------------------------------------------------------|---------------------------------------|------------------|-----------------------------------|---------------------------|
| NX2200E   ChasePa                                                | aymentech 🔻 🛛 Get Templat             | e                |                                   |                           |
| File Build Number: N00000                                        | 0877                                  | S                | erial Number: Not Regist          |                           |
| ISO/Agent                                                        |                                       | Existing New New | Register SN<br>Aerchant DBA:      |                           |
| Processor Configuration                                          |                                       |                  |                                   |                           |
| Industry*                                                        |                                       | Retail 🔶 C       | lient ID*                         |                           |
| Merchant ID*                                                     |                                       | Т                | erminal ID*                       |                           |
| Net Connect Username**                                           |                                       | N                | let Connect Password**            |                           |
| Receipt Header Information                                       | n                                     | R                | Receipt Footer Information        |                           |
| Header 1:                                                        |                                       | F                | ooter 1:                          |                           |
| Header 2:                                                        |                                       | F                | ooter 2:                          |                           |
| Header 3:                                                        |                                       | F                | ooter 3:                          |                           |
| Header 4:                                                        |                                       | F                | ooter 4:                          |                           |
| Header 5:                                                        |                                       | F                | ooter 5:                          |                           |
| Configuration Information                                        |                                       |                  |                                   |                           |
| Enable CREDIT?                                                   | E                                     | NABLE - E        | nable STORE and FORWARD?          | ENABLE 👻                  |
| Enable Credit Void?                                              | E                                     | NABLE 👻          | Print Forward Receipt?            | ALL 👻                     |
| Enable Credit Return?                                            | E                                     | NABLE 👻 P        | rint Communication Error Receipt? | YES 👻                     |
| Enable DEBIT?                                                    | E                                     | NABLE 👻 E        | nable TIP?                        | ENABLE 👻                  |
| Enable EBT?                                                      | E                                     | NABLE - A        | sk Tip?                           | NO 👻                      |
| Enable EBT Void?                                                 | E                                     | NABLE - C        | Connection Type                   | Ethernet 👻                |
| Auto Download                                                    |                                       | ENABLE 🚽         | WIFI SSID                         |                           |
| Enable Auto Batch                                                |                                       | Hidden 🚽 📔       | WIFI Key                          |                           |
| Auto Batch Time                                                  | 000                                   | 00               |                                   |                           |
|                                                                  |                                       | _                |                                   |                           |
| Configuration Update                                             |                                       | $\checkmark$     |                                   |                           |
| Generate Update                                                  |                                       |                  |                                   | Clear Registration Delete |
| *Required Fields for Processin<br>**Required for IP connection ( | g<br>Ethernet, Wi-Fi or cellular wire | less)            |                                   |                           |

## 4.1 Build a File

To build a file click the File Build tab. Select Hardware and Software from the drop down.

Input the merchant configuration information and click Generate. Required fields are notated by an asterisk.

For existing ISO/Agent click on the drop down and to refine the search key the first letter of the name.

If the ISO/Agent is new click the New radio button and input the Name and Phone Number and they will be added to the list. If they are existing click the Existing radio button and choose the name from the drop down.

| () exa                  | DIGM         |       |               |        |         |
|-------------------------|--------------|-------|---------------|--------|---------|
| Termin                  | al Access P  | ortal |               |        |         |
| Username: Demo Use      | r ID: 28     |       |               |        | Log Out |
| File Build              | Terminals    | User  | ISO/Agent     | Update | Help    |
| Select Hardware  Select | Cet Template |       | 2005 - Import |        |         |

## 4.2 Edit Template

To add more custom configurations, select Edit Template at the bottom right corner.

| Configuration Update            | Ø                                                                                                    |               |
|---------------------------------|----------------------------------------------------------------------------------------------------|---------------|
| Software Update                 | <ul> <li>Image: A start of the start of the start of</li></ul> |               |
| Lock Terminal                   |                                                                                                    |               |
| Generate                        |                                                                                                    | Edit Template |
| *Required Fields for Processing |                                                                                                    |               |

\*\*Required for IP connection (Ethernet, Wi-Fi or cellular wireless)

Drop down options are defaulted but can be changed to any other available option, that will pertain to specific user or ISO/Agent.

| Configuration Information            |               |                                       |                   |
|--------------------------------------|---------------|---------------------------------------|-------------------|
| Enable CREDIT?                       | ENABLE ~ 🗹    | Credit Entry Method                   | Swipe and Key 🔷 🗸 |
| Enable Credit Sale?                  | ENABLE        | Enable Credit Add Tip?                | DISABLE ~ 🗆       |
| Enable Credit Return?                | ENABLE V      | Enable Credit Auth-Only?              | ENABLE V          |
| Enable Credit Voice?                 | ENABLE V      | Enable Credit Edit?                   | ENABLE ~          |
| Enable Credit Status Check?          | ENABLE V      | Enable Credit Balance?                | ENABLE ~          |
| Enable Credit Void?                  | ENABLE ~      | Enable DEBIT?                         | ENABLE V          |
| Enable Debit Sale?                   | ENABLE V      | Enable Debit Return?                  | ENABLE V          |
| Enable Debit Balance?                | ENABLE V      | Enable Debit Void?                    | DISABLE           |
| Enable EBT?                          | ENABLE ~ 🖂    |                                       | Swipe and Key     |
| Enable FS Sale?                      | ENABLE ~      | Enable FS Return?                     | ENABLE V          |
| Enable FS Vaucher Clear?             | ENABLE ~      | Enable FS Balance?                    | ENABLE ~          |
| Enable CB Sale?                      | ENABLE        | Enable CB Vaucher Clear?              | HIDE ~            |
| Enable CB Balance?                   | ENABLE ~      | Enable EBT Void?                      | DISABLE V         |
| Enable MOTO?                         | ENABLE ~      | Enable STORE and FORWARD?             | ENABLE ~          |
| Store and Forward Mode               | ONLINE -      | Store and Forward Mode Location       | SnF Icon Menu V   |
| Print Forward Receipt?               | ALL VE        | Enable SaF Declined Message           | ON ~              |
| Enable Cash?                         | ENABLE ~      | Enable Cash Sale?                     | ENABLE            |
| Enable Cash Return?                  | ENABLE V      | Enable Debit/EBTCash Back?            | ENABLE V          |
| Enable TIP?                          | ENABLE V      | Ask Invoice?                          | NO V              |
| Ask Tip?                             | NO ~ 🗹        | OLD Credit Return password protection | NO ~ 🗆            |
| OLD Debit Return password protection | NO ~          | OLD EBT Return password protection    | NO ~ 🗆            |
| Auto Power Off after 30 minutes      | NO V          | Voice Command                         |                   |
| Serial Number Scan                   | OFF -         | History Report                        | 30                |
| Support NFC                          | YES ~ 🗆       |                                       |                   |
| Menu Options                         |               |                                       |                   |
| Void                                 | NO PASSWORD V | Reprint                               | NO PASSWORD       |
| End of Day                           | NO PASSWORD   | Settlement in EOD                     | NO PASSWORD V     |
| Reports in EOD                       | NO PASSWORD   | View Transactions in EOD              | NO PASSWORD       |
| App Setup                            | NO PASSWORD   | Network Mngt                          | NO PASSWORD ~     |
| Liser Mogt                           |               | Download Magt                         | NO PASSWORD       |

Once all desired configuration parameters are selected click Save Template.

| Configuration Update<br>Software Update                                                             | N                                |                           |  |
|----------------------------------------------------------------------------------------------------|----------------------------------|---------------------------|--|
| Generate                                                                                            |                                  | Save Template             |  |
|                                                                                                    |                                  | Clear Registration Delete |  |
| *Required Fields for Processing<br>**Required for IP connection (Ethernet, Wi-Fi or cellular wirele | 155)                             |                           |  |
| Import      Excel O TMS Browse No file selected.                                                    | ISO/Agent test3-NX2200E V Import |                           |  |

## 4.3 Cash Discount

<

| Ask Retail Clerk              | No ~         |
|-------------------------------|--------------|
| Enable Cash Discount - Fee    | YES V        |
| Verify Total - Enable for Fee | Yes $\sim$   |
| Fee Туре                      | PERCENTAGE ~ |
| Fee Percentage                | 2.25         |
| Fixed Fee Amount              | 0            |
| Enable Minimum Fee            | ENABLE ~     |
| Minimum Fee Amount            | .50          |
| Fee Override                  | OVERRIDE ~   |
| Override Password             | 4321         |

To enable Cash Discount, using the drop down click on YES. The following options are below, you can select either percentage or fixed fee amount, not both.

Verify Total - Enable for Fee= must be set to Yes to enable Cash Discount.

Fee Type= Percentage or Fixed Amount

Fee Percentage= 2.25 will charge 2.25% of the total

Fixed Fee= Amount you want to charge IF NOT USING Fee Percentage

Enable Minimum Fee= Yes or No. Minimum Fee is used only with Fee Percentage.

Minimum Fee Amount= The lowest you want to charge per transaction when using percentage (i.e. \$00.50)

Fee Override=Override or No Override

Override Password= 4 digit password (Default is 4321)

#### 4.4 Import a File

Using an Excel spreadsheet with the required fields click Browse to locate the file on your computer. Once it is identified click Import. The ISO/Agent can be selected from the drop down. Once ready to import click Import.

To obtain the template select Hardware and Software and then click Get Template to download the file. The file can then be saved to a local folder for future use.

The file build numbers will be generated in chronological order and will display on the main page starting from the last existing file build number. To verify the files you can click the file build and verify the information.

## 4.5 Default Configuration Values

Default configuration values can be modified per ISO/Agent. When building a file select the ISO/Agent to values are to be defaulted, change the desired parameter values to the default values and then click [Save as existing merchant default configuration values]. Each time a file is built for this ISO/Agent the values will be defaulted to the new values.

| Settle Agent* (4 digits)                                         | 0000                     |      |
|------------------------------------------------------------------|--------------------------|------|
| Debit Sharing Group*                                             | 8FGV                     |      |
| EBT Sharing Group*                                               | К                        |      |
| EBT FCS ID*                                                      | 0000000                  |      |
|                                                                  |                          |      |
| Configuration Update                                             |                          |      |
| Software Update                                                  |                          |      |
|                                                                  |                          |      |
| Conorate Save as existing merchant default configuration v       | alues                    |      |
| Generate Save as existing merchant deladit computation v         | alues                    |      |
|                                                                  |                          |      |
| *Dequired Fields for Processing                                  |                          |      |
| *Required for IP connection (Ethernet, Wi-Fi or cellular wireles | 55)                      |      |
| Import   Excel Choose File No file chosen IS                     | O/Agent abc-NX2200E ▼ Im | port |

## 4.6 Terminal Display

The terminal information columns when viewing the list of terminals can be modified if desired from the User tab. Once the desired terminal columns are selected click Submit to save the changes.

| Termin                                                     | al Access Po | ortal                                |                                          |        |                                                                                                    |
|------------------------------------------------------------|--------------|--------------------------------------|------------------------------------------|--------|----------------------------------------------------------------------------------------------------|
| lsername: user2 User                                       | ID: 108      |                                      | <u>.</u>                                 |        | Log Or                                                                                                    |
| File Build                                                 | Terminals    | User                                 | ISO/Agent                                | Update | Help                                                                                                    |
| Username: user2<br>User ID:<br>Address:<br>Phone:<br>Logo: | 108          | Com<br>Zip:<br>Emai<br>▼ <u>Chan</u> | pany Name:<br>I:<br>i <u>ge Password</u> | E      | xaDigm                                                                                                    |
|                                                            |              |                                      |                                          |        | Tab:<br>♥ File Build<br>♥ Terminals<br>♥ User<br>♥ ISO/Agent<br>♥ Update<br>♥ Help                                                                                   |
|                                                            |              |                                      |                                          |        | Terminal Columns:<br>File Build Number<br>Serial Number<br>Hardware<br>Software<br>Company<br>Merchant ID<br>Terminal ID<br>ISO/Agent<br>Merchant DBA<br>Modify Date |

### 4.7 Clearing Registration

If a terminal was registered with an incorrect file build number the registration will need to be cleared through TAP before the terminal can be registered correctly. To clear a registration select Clear Registration in the file that is to be registered again.

| Enable EB1 Vold?                                         |             |          | Etnernet 👻             |
|----------------------------------------------------------|-------------|----------|------------------------|
| Auto Download<br>Enable Auto Batch<br> Auto Batch Time   | Hidden -    | WIFI Key |                        |
|                                                          | _           |          |                        |
| Configuration Update Generate Update                     |             |          |                        |
| *Required Fields for Processing                          |             | Cle      | ar Registration Delete |
| **Required for IP connection (Ethernet, Wi-Fi or cellula | r wireless) |          |                        |

## 4.8 Terminal History

Terminal history shows what has been done to the terminal. This includes software updates/downloads, and configuration updates.

The terminal history is located at the bottom of page of each terminal.

| LOG FOR | LOG FOR TERMINAL:           |                       |                                                                                                    |  |  |  |
|---------|-----------------------------|-----------------------|----------------------------------------------------------------------------------------------------|--|--|--|
| ID      | Туре                        | Date                  | Info                                                                                                    |  |  |  |
| 153136  | TMS: Edit Terminal Config   | 2018-01-08 15:18:11.0 | Terminal configuration has been changed by bryan(99) [detail]                                                                                                    |  |  |  |
| 153107  | Terminal: Download Software | 2018-01-04 11:25:36.0 | App Download<br>Processed,APP:08.010.046.NX1200A0.13031506:/software/app/appc.v1.13.12.017.T<br>SY.T.R.08.010.046.12.NX1200A0.13031506.MAP.2058E.RLS,APK:NX1200I0.18010419<br>.NX1200A0.13031506:/software/key/key.v1.A.P.NX1200I0.18010419.NX1200A0.130<br>31506, |  |  |  |

If the configuration was edited the detail of the change can be viewed by clicking on [detail].

## 5.0 Locking Terminal (Optional)

Locking terminals prevent unauthorized downloads.

## 5.1 Locking

If this feature is enabled a Lock Terminal check box will be available on the file build page.

| Configuration Update            |               |
|---------------------------------|---------------|
| Software Update                 | ✓             |
| Lock Terminal                   |               |
| Generate                        | Edit Template |
| *Required Fields for Processing |               |

\*\*Required for IP connection (Ethernet, Wi-Fi or cellular wireless)

If a terminal is to be locked the check box labeled Lock Terminal must be selected before generating the file. A file cannot be locked after it has been generated.

| Configuration Update            | 2             |  |
|---------------------------------|---------------|--|
| Software opdate                 |               |  |
| Lock Terminal                   | <u> </u>      |  |
| Generate                        | Edit Template |  |
| *Required Fields for Processing |               |  |

\*\*Required for IP connection (Ethernet, Wi-Fi or cellular wireless)

If terminal is successfully set to be locked after generating the file the status will display Locked at the top of the file under the File Build Number.

| File Build                                               | Terminals              | User | ISO/Agent           | Update  | Help |
|----------------------------------------------------------|------------------------|------|---------------------|---------|------|
| Select Hardware   Select                                 | Software  Get Template |      |                     |         |      |
| File Build Number: N000001001<br>Terminal Status: Locked |                        |      | Serial Number: 1437 | 7X15287 |      |
| ISO/Agent                                                |                        | New  | • w                 |         |      |
| Name                                                     |                        |      | Address             |         |      |

If a locked terminal attempts an unauthorized download it will receive a "Terminal is locked" message.

**NOTE**: To request this feature contact your sales representative for more information.

## 6.0 ISO/Agent Tab

## 6.1 New ISO/Agent

To add new ISO/Agent information click the ISO/Agent tab then click Create New Account.

| () ехар                | IGM          |         |           |            |         |
|------------------------|--------------|---------|-----------|------------|---------|
| Termina                | al Access Po | ortal   |           |            |         |
| Username: Demo User II | D: 28        |         |           |            | Log Out |
| File Build             | Terminals    | User    | ISO/Agent | Update     | Help    |
| Create New Account     |              |         |           |            |         |
| Merchant ID            | Name         | Address | Contact   | Phone      | Action  |
| 55                     | abc          | 13      | Me        | 1234567890 | Deloto  |
| 56                     |              |         |           |            | Delete  |
|                        |              | <       | 1 >       |            |         |

Input the ISO/Agent information and click Save.

| () ехар             | IGM         |       |           |        |         |
|---------------------|-------------|-------|-----------|--------|---------|
| Termin              | al Access P | ortal |           |        |         |
| Username: Demo User | ID: 28      |       |           |        | Log Out |
| File Build          | Terminals   | User  | ISO/Agent | Update | Help    |
| Name: Address: C    | Contact     |       |           |        |         |

To update information for the ISO/Agent click on the ISO/Agent ID and review the displayed information. Only the Address, Phone and Contact information can be modified. After completed click Save to update.

Each ISO/Agent will be associated with a terminal for example Abc - NX1200 and Abc - NX2200e will be created.

## 7.0 Reports

Reports can be viewed in the web page or exported and saved in a separate file.

### 7.1 Generate

To generate a report, select Export from the Terminals tab.

| () ехари                   | эм            |          |           |              |         | F       |                       |
|----------------------------|---------------|----------|-----------|--------------|---------|---------|-----------------------|
| Termina                    | l Access      | Portal   |           |              |         |         |                       |
| Username: Demo User ID:    | 28            |          |           |              |         |         | Log Ou                |
| File Build                 | Terminals     | U        | ser       | ISO/Agent    |         | Update  | Help                  |
| File Build Number Hardware | Software      | Company  | ISO/Agent | Merchant DBA | Content | Search  | Export                |
| File Build Number          | Serial Number | Hardware | Software  | Company      | Mercha  | ant DBA | Modify Date           |
| 100000003                  | Mat Depict    | LOCADOR: | TOWN      | Funding      |         |         | 2012/07/21 10:14:01 0 |

Deselect the undesired options below and the terminals from the report will be displayed below. Clicking Export again will generate the report in Excel format.

| <u>≺</u> ) ∈         | XADIG            | M                           |                      |             |               |                      |                |                 | e                        |
|----------------------|------------------|-----------------------------|----------------------|-------------|---------------|----------------------|----------------|-----------------|--------------------------|
| Terr                 | ninal /          | Acces                       | s Portal             |             | -             |                      |                |                 |                          |
| Jsername: bry        | an User ID: 99   |                             |                      |             |               |                      |                |                 | Log C                    |
| File Build           | Ter              | minals                      | User                 | Sof         | ftware        | ISO/Agent            | Upda           | ate             | Help                     |
| Terminal Report      | er 🖉 Serial Numb | er ☑ Hardware<br>☑ISO/Agent | ☑ Software ☑ ISO/Age | ent 🗷 Compa | ny ⊠ Merchant | ID I Terminal ID I № | Verchant DBA 🖻 | Modify Date     |                          |
| File Build<br>Number | Serial<br>Number | Hardware                    | Software I           | ISO/Agent   | Company       | Merchant<br>ID       | Terminal ID    | Merchant<br>DBA | Modify<br>Date           |
| N0000011155          | 1833X15296S1     | NX1200                      | TSYS                 | -NX1200     | EXA           |                      |                |                 | 2018-01-08<br>15:18:11.0 |
|                      |                  |                             |                      |             |               |                      |                |                 |                          |

To generate a more detailed report, type the requested search criteria, then click Export.

| File Build                 | Terminals | User              | ISO/Agent        | Update       | Help   |
|----------------------------|-----------|-------------------|------------------|--------------|--------|
| File Build Number Hardware | Software  | Company ISO/Agent | Merchant DBA Cor | ntent Search | Export |
|                            |           |                   |                  |              |        |

Again, you will select from the options below, then click Export.

This will generate the report in Excel.

## 7.2 Open File

Click Open to open the excel spreadsheet and save in desired folder.

| File Build                                                                                             | Terminals                                                                         | User                                                | Software                                 | ISO/Agent                                           | Update                  | Help                                                                                                    |
|----------------------------------------------------------------------------------------------------|-----------------------------------------------------------------------------------|-----------------------------------------------------|------------------------------------------|-----------------------------------------------------|-------------------------|----------------------------------------------------------------------------------------------------|
| File Build Number Hardwa                                                                               | are Software                                                                      | Gompany Disc                                        | Agent Merchant                           | 08A Content                                         | Search E                | xport                                                                                                    |
| Select Information to Exp                                                                              | ort                                                                               |                                                     |                                          |                                                     |                         |                                                                                                    |
| Terminal Report                                                                                        | el al Number d'Hardoner                                                           |                                                     | a Company is Marshans I                  | Plat Terminal IP 14                                 | Marchane DDA is Marki   | 6. Data                                                                                                    |
| Totals Report                                                                                          | tinal Number & Hardward                                                           | e « soloware « isolivigeni.                         | e company e secrusario                   | o se resminanto se                                  | Net Chang Dide, # Neode | ly bate                                                                                                    |
| Totais Report                                                                                          |                                                                                   |                                                     |                                          |                                                     |                         |                                                                                                    |
|                                                                                                    | 100000000000000000000000000000000000000                                           |                                                     |                                          |                                                     |                         |                                                                                                    |
| # Device type # Applicati                                                                              | on version # ISO/Agent                                                            |                                                     |                                          |                                                     |                         |                                                                                                    |
| # Device type # Applicati                                                                              | on version # ISO/Agent<br>Serial Number                                           | Hardware                                            | Software                                 | Company                                             | Merchant DBA            | Modify Date                                                                                                 |
| * Device type * Applicati<br>File Build Number<br>N000000982                                           | on version # ISO/Agent<br>Serial Number<br>Not Regist                             | Hardware<br>NX2200E                                 | Software<br>TSYS                         | Company<br>Exadigm                                  | Merchant DBA            | Modify Date<br>2017-07-26 19:16:34                                                                          |
| * Device type * Applicati<br>File Build Number<br>N000000982<br>N000000981                             | on version # ISO/Agent<br>Serial Number<br>Not Regist<br>Not Regist               | Hardware<br>NX2200E<br>NX2200E                      | Software<br>TSYS<br>TSYS                 | Company<br>Exadigm<br>Exadigm                       | Merchant DBA            | Modify Date<br>2017-07-26 19:16:34<br>2017-07-26 17:17:16.                                                  |
| * Device type * Applicati<br>File Build Number<br>N000000982<br>N000000981<br>N000000980               | on version # ISO/Agent<br>Serial Number<br>Not Regist<br>Not Regist<br>Not Regist | Hardware<br>NX2200E<br>NX2200E<br>NX2200E           | Software<br>TSYS<br>TSYS<br>TSYS         | Company<br>Exadigm<br>Exadigm<br>Exadigm            | Merchant DBA<br>Test    | Modify Date<br>2017-07-26 19:16:34.<br>2017-07-26 17:17:16.<br>2017-07-26 16:46:07.                         |
| * Device type * Applicati<br>File Build Number<br>N000000982<br>N000000981<br>N000000980<br>N000000948 | on version # ISO/Agent<br>Serial Number<br>Not Regist<br>Not Regist<br>Not Regist | Hardware<br>NX2200E<br>NX2200E<br>NX2200E<br>NX1200 | Software<br>TSYS<br>TSYS<br>TSYS<br>TSYS | Company<br>Exadigm<br>Exadigm<br>Exadigm<br>Exadigm | Merchant DBA            | Modify Date<br>2017-07-26 19:16:34J<br>2017-07-26 17:17:16J<br>2017-07-26 16:46:07J<br>2017-07-26 16:37:51J |

## Once opened, it will look as pictured below.

|    | Α          | В           | С         | D        | E         | F         | G        | Н           | 1        | J          | K        | L  | M | N | 0 | Р | Q | R |
|----|------------|-------------|-----------|----------|-----------|-----------|----------|-------------|----------|------------|----------|----|---|---|---|---|---|---|
| 1  | File Build | Serial Nurr | Hardware  | Software | ISO/Agen  | t Company | Merchant | Terminal ID | Merchant | Modify Dat | e        |    |   |   |   |   |   |   |
| 2  | N000009    | Not Regist  | NX2200E   | TSYS     | test3-NX2 | 2 Exadigm | 157      |             |          | 2017-07-26 | 19:16:34 | .0 |   |   |   |   |   |   |
| 3  | N000009    | Not Regist  | NX2200E   | TSYS     | test3-NX2 | 2 Exadigm | 157      |             |          | 2017-07-26 | 17:17:16 | .0 |   |   |   |   |   |   |
| 4  | N000009    | Not Regist  | NX2200E   | TSYS     | test3-NX2 | 2 Exadigm | 157      |             | Test     | 2017-07-26 | 16:46:07 | .0 |   |   |   |   |   |   |
| 5  | N0000094   | Not Regist  | NX1200    | TSYS     | test4-NX1 | 2 Exadigm | 161      |             |          | 2017-07-26 | 16:37:51 | .0 |   |   |   |   |   |   |
| 6  | N000008    | 1115X8585   | NX1200    | TSYS     | test3-NX1 | 2 Exadigm | 154      |             |          | 2017-07-26 | 16:37:51 | .0 |   |   |   |   |   |   |
| 7  | N0000009   | Not Regist  | NX1200    | TSYS     | test4-NX1 | 2 Exadigm | 161      |             |          | 2017-07-26 | 16:37:50 | .0 |   |   |   |   |   |   |
| 8  | N000008    | Not Regist  | NX1200    | TSYS     | test4-NX1 | 2 Exadigm | 161      |             |          | 2017-07-26 | 16:37:50 | .0 |   |   |   |   |   |   |
| 9  | N0000094   | Not Regist  | NX1200    | TSYS     | test4-NX1 | 2 Exadigm | 161      |             |          | 2017-07-26 | 16:37:49 | .0 |   |   |   |   |   |   |
| 10 | N0000093   | Not Regist  | NX1200    | TSYS     | test4-NX1 | 2 Exadigm | 161      |             |          | 2017-07-26 | 16:37:49 | .0 |   |   |   |   |   |   |
| 11 | N0000009   | Not Regist  | NX1200    | TSYS     | -NX1200   | ExaDigm   | 125      |             |          | 2017-07-26 | 11:36:47 | .0 |   |   |   |   |   |   |
| 12 | N0000009   | 1239X1528   | NX2200E-I | TSYS     | NX2200E-  | Exadigm,  | 132      |             |          | 2017-07-26 | 10:42:54 | .0 |   |   |   |   |   |   |
| 13 | N000009    | 1437X1528   | NX2200E   | TSYS     | -NX2200E  | ExaDigm   | 128      |             |          | 2017-07-25 | 17:52:44 | .0 |   |   |   |   |   |   |

## 8.0 Scheduling

() EXADIGM

To schedule a software/configuration update, click on the Update tab.

# Terminal Access Portal

| File Build Number     Hardware     Software       File Build Number     Serial Number       N000000993     Not Regist       N000000994     Not Regist       N000000992     Not Regist       N000000990     Not Regist       N000000990     Not Regist       N000000990     Not Regist       N000000990     Not Regist | re Company<br>ber Hardware<br>t NX2200E<br>t NX2200E<br>t NX2200E<br>58 NX1200<br>t NX2200E                                                                                                    | ISO/Agent<br>Software<br>TSY5<br>TSY5<br>TSY5<br>TSY5<br>TSY5 | Merchant DBA<br>Company<br>Exadigm<br>Exadigm<br>Exadigm<br>Exadigm | Content<br>Merchant DBA | Search Mc<br>2017-07<br>2017-07<br>2017-07 | Export<br>odlfy Date<br>7-31 10:44:04.0<br>7-30 16:19:48.0<br>7-30 16:18:31.0 | 8 |
|----------------------------------------------------------------------------------------------------|----------------------------------------------------------------------------------------------------|---------------------------------------------------------------|---------------------------------------------------------------------|-------------------------|--------------------------------------------|-------------------------------------------------------------------------------|---|
| File Build Number     Serial Num       N000000993     Not Regis       N000000994     Not Regis       N000000992     Not Regis       N000000993     1115X858       N000000990     Not Regis       N000000990     Not Regis                                                                                             | Hardware           t         NX2200E           t         NX2200E           t         NX2200E           t         NX2200E           t         NX2200E           t         NX2200E           t         NX2200E           t         NX2200E           t         NX2200E | Software<br>TSY5<br>TSY5<br>TSY5<br>TSY5<br>TSY5              | Company<br>Exadigm<br>Exadigm<br>Exadigm<br>Exadigm                 | Merchant DBA            | Mc<br>2017-07<br>2017-07<br>2017-07        | odify Date<br>7-31 10:44:04.0<br>7-30 16:19:48.0<br>7-30 16:18:31.0           | 9 |
| N000000993         Not Regis           N000000994         Not Regis           N000000992         Not Regis           N000000986         1115X858           N000000990         Not Regis           N000000990         Not Regis                                                                                        | t NX2200E<br>t NX2200E<br>t NX2200E<br>58 NX1200<br>t NX2200E                                                                                                    | TSY5<br>TSY5<br>TSY5<br>TSY5<br>TSY5                          | Exadigm<br>Exadigm<br>Exadigm<br>Exadigm                            |                         | 2017-07<br>2017-07<br>2017-07              | 7-31 10:44:04.0<br>7-30 16:19:48.0<br>7-30 16:18:31.0                         | 8 |
| N000000994         Not Regis           N000000992         Not Regis           N000000986         1115X8585           N000000990         Not Regis           N000000990         Not Regis                                                                                                    | t NX2200E<br>t NX2200E<br>58 NX1200<br>t NX2200E                                                                                                    | TSY5<br>TSY5<br>TSY5<br>TSY5                                  | Exadigm<br>Exadigm<br>Exadigm                                       |                         | 2017-07<br>2017-07                         | 7-30 16:19:48.0                                                               |   |
| N00000992         Not Regis           N000000886         1115X8585           N000000990         Not Regis           N000000989         Not Regis                                                                                                    | t NX2200E<br>58 NX1200<br>t NX2200E                                                                                                    | TSVS<br>TSVS                                                  | Exadigm<br>Exadigm                                                  |                         | 2017-07                                    | 7-30 16:18:31.0                                                               |   |
| N000000886         1115X8585           N000000990         Not Regis           N000000989         Not Regis                                                                                                    | 58 NX1200<br>t NX2200E                                                                                                    | TSY5                                                          | Exadigm                                                             |                         |                                            |                                                                               |   |
| N000000990         Not Regis           N000000989         Not Regis                                                                                                    | t NX2200E                                                                                                    | TSYS                                                          |                                                                     |                         | 2017-07                                    | 7-30 16:13:07.0                                                               |   |
| N000000989 Not Regis                                                                                                    |                                                                                                    |                                                               | Exadigm                                                             |                         | 2017-07                                    | 7-30 14:11:16.0                                                               | • |
|                                                                                                    | C NA2200E                                                                                                    | TSYS                                                          | Exadigm                                                             |                         | 2017-07                                    | 7-28 17:17:19.0                                                               |   |
| N000000987 Not Regis                                                                                                    | t NX2200E                                                                                                    | TSYS                                                          | Exadigm                                                             |                         | 2017-07                                    | 7-27 10:33:55.0                                                               |   |
| N000000982 Not Regis                                                                                                    | t NX2200E                                                                                                    | TSYS                                                          | Exadigm                                                             |                         | 2017-07                                    | 7-26 19:16:34.0                                                               |   |
| N000000981 Not Regis                                                                                                    | t NX2200E                                                                                                    | TSYS                                                          | Exadigm                                                             |                         | 2017-07                                    | 7-26 17:17:16.0                                                               | 8 |
| N00000980 Not Regis                                                                                                    | t NX2200E                                                                                                    | TSYS                                                          | Exadigm                                                             | Test                    | 2017-07                                    | 7-26 16:46:07.0                                                               |   |
| N000000948 Not Regis                                                                                                    | t NX1200                                                                                                    | TSYS                                                          | Exadigm                                                             |                         | 2017-07                                    | 7-26 16:37:51.0                                                               | - |
| N000000977 Not Regis                                                                                                    | t NX1200                                                                                                    | TSYS                                                          | Exadigm                                                             |                         | 2017-07                                    | 7-26 16:37:50.0                                                               |   |
| N00000887 Not Regis                                                                                                    | t NX1200                                                                                                    | TSYS                                                          | Exadigm                                                             |                         | 2017-07                                    | 7-26 16:37:50.0                                                               |   |
| N00000946 Not Regis                                                                                                    | t NX1200                                                                                                    | TSYS                                                          | Exadigm                                                             |                         | 2017-07                                    | 7-26 16:37:49.0                                                               |   |
| N000000932 Not Regis                                                                                                    | t NX1200                                                                                                    | TSYS                                                          | Exadigm                                                             |                         | 2017-07                                    | 7-26 16:37:49.0                                                               |   |

You can chose specific files with the check boxes on the right, or scroll down to bottom of page and click Select All.

Then choose from dropdown which update you would like to complete. Then click Update. This will flag the selected terminals to receive the update the next time the terminal(s) are powered on.

| N000000979                                                       | Not Regist  | NX1200                         | TSYS          | ExaDigm               |              |              | 2017-07-26 11:36:47.0 |     |
|------------------------------------------------------------------|-------------|--------------------------------|---------------|-----------------------|--------------|--------------|-----------------------|-----|
| N000000945                                                       | 1239X15287  | NX2200E-NewDBG USE ME          | TSYS          | Exadigm, Inc          |              |              | 2017-07-26 10:42:54.0 | 6   |
| N00000978                                                        | 1437X15287  | NX2200E                        | TSVS          | ExaDigm               |              |              | 2017-07-25 17:52:44.0 |     |
| N000000976                                                       | Not Regist  | NX1200                         | TSYS          | ExeDigm               |              |              | 2017-07-24 17:37:22.0 | 0   |
| N00000975                                                        | Not Regist  | NX1200                         | TSYS          | ExaDigm               |              |              | 2017-07-24 17:35:24.0 |     |
| N000000974                                                       | Not Regist  | NX1200                         | TSYS          | ExaDigm               |              |              | 2017-07-24 17:35:05.0 | 2.0 |
| ect Update<br>fivare and Configuration<br>Infiguration<br>fivare | Update D Se | ect All Note: All terminals on | all pages wit | be selected for sched | tuling if bo | ix is select | ed.                   |     |

## 9.0 Auto Download Instructions

#### 9.1 Communication

Connect Ethernet cable – Ethernet communication method is defaulted. If another communication method is needed it can be changed through the NX Shell or currently installed application.

- NX Shell
  - 1. Power on the terminal
  - 2. When a double beep is heard key 3 4 4 6
  - 3. From the System Menu select 1. App Download
  - 4. From the NX Shell Main menu select 3. Setup
  - 5. From the Setup menu select 2. Communication
  - 6. Select the desired communication method\*
    - An external WiFi adapter is required for the NX1200 and NX2200e terminals if WiFi is the desired connection method

Complete additional setup for desired communication method

**WARNING:** Downloading using cellular connection may cause overage charges to the wireless account

- Application
  - 1. From the XXX Payment App screen press the ↓ arrow until the Admin Icon is displayed then select it
  - 2. From the Admin menu select 2. Network Mngt
  - 3. From the Network Mngt menu select 1. Network Setup
  - 4. Select the desired communication method\*
  - 5. An external WiFi adapter is required for the NX1200 and NX2200e terminals if WiFi is the desired connection method
  - 6. Complete additional setup for desired communication method

**WARNING:** Downloading using cellular connection may cause overage charges to the wireless account.

### 9.2 Download

- 1. Power on terminal.
- 2. Terminal will check for updates then prompt "New Updates Available for Slot0. Download?" Press ENTER to accept the download.

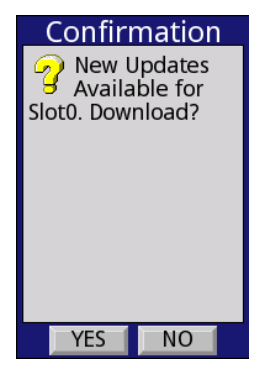

3. The terminal will process the download for slot 0.

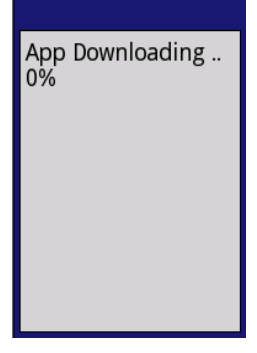

4. After initial download completes the terminal will prompt "Do you want to remove existing DB for slot0?" Press CANCEL to retain DB.

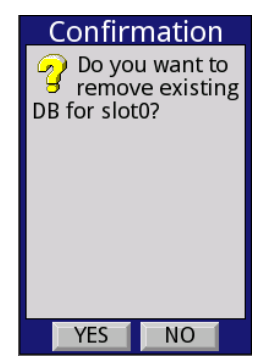

5. The terminal will then prompt "New Updates Available for Slot1. Download?" Press ENTER to accept the download.

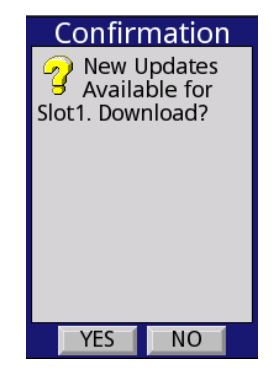

- 6. The terminal will process the download for slot 1.
- 7. After the download completes the terminal will prompt "Do you want to remove existing DB for slot1?" Press CANCEL to retain DB.

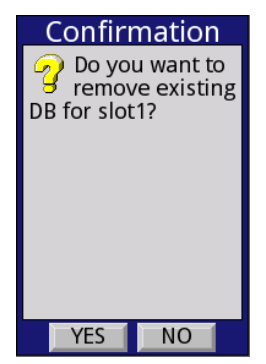

8. The terminal will then prompt to reboot. Press ENTER to reboot the terminal.

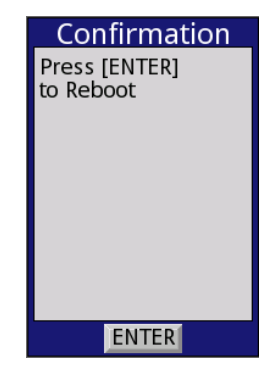

### **10.0 Manual Download Instructions**

#### 10.1 Accessing NX Shell

- 1. Turn terminal on using the power button.
- 2. *NX2200/NX2200e:* Listen for a double beep; it will sound when the terminal displays "Loading Please Wait..." and key 3 4 4 6.
- 3. *NX1200:* Listen for a beep; it will sound when the terminal displays "[LOADING] Loading Modules" and key 3 4 4 6.
- 4. When the terminal loads to the System Menu
- 5. NX2200: Select 4.App Download
- 6. NX1200/NX2200e: Select 1.App Download

7. If there are no applications installed the following message may appear. Press [ENTER] for multi-app or [CANCEL] for single app.

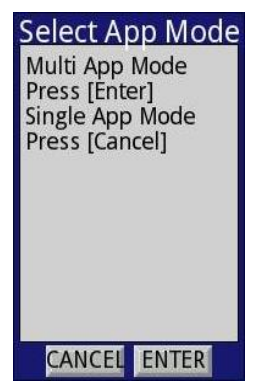

- 8. At Check cable modem message press [ENTER] (If displayed).
- 9. Wait for NX Shell Main menu to load. Press 1.TMS.

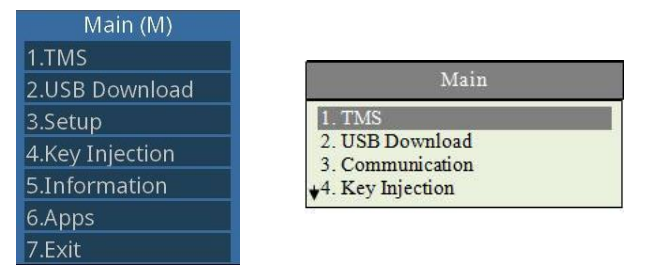

#### 10.2 Setup Parameters

**NOTE:** *Parameters may be pre-programmed.* 

1. Select *1.TMS* from the NX Shell Main menu.

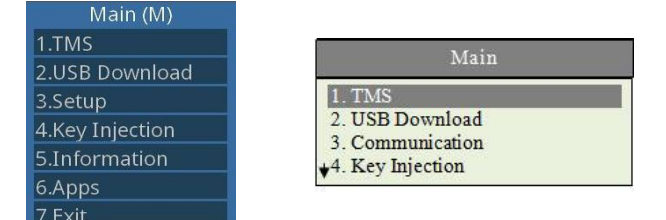

2. The following display may appear.

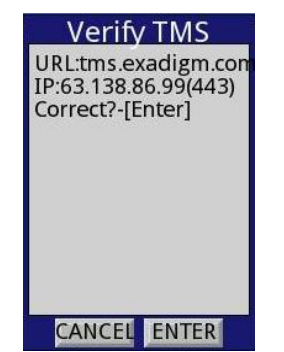

- 3. To change information press **[CANCEL]** to accept press **[ENTER]**. If press cancel go to step 5.
- 4. At the TMS menu select 6.Setup.

| TMS             | TMS              |
|-----------------|------------------|
| 1.Registration  | 1.Registration   |
| 2.Update Config | 2.Update Config  |
| 3.Download      | 4.Version Update |

5. Input correct URL, IP, CGI and PORT.

| TMS Setup |               |
|-----------|---------------|
| 1.URL     | TMS Setup     |
| 2.IP      | 1.URL<br>2.IP |
| 3.CGI     | 3.CGI         |
| 4.PORT    | 4.FOK1        |

#### 10.3 Communication

- 1. From NX Shell Main menu select 3.Setup.
- 2. From NX Shell Setup menu select 2.Communication.

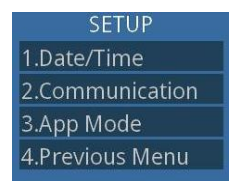

- 3. Select 1. Ethernet. Default connection method is DHCP.
- 4. To test connection select 3. Test Connection from Ethernet menu.
- 5. Select 1.Test in Test Connection menu. Successful connection will display "0% packet loss".

#### 10.4 Registration

- 1. Select *1. TMS* from the NX Shell Main menu.
- 2. Select 1. Registration from the TMS menu.
- 3. Select 0.Slot 0 from the Slot Number menu.

| Slot Number |             |
|-------------|-------------|
| 0.Slot 0 *  |             |
| 1.Slot 1    | Slot Number |
| 2.Slot 2    |             |
| 3.Slot 3    | 0.Slot 0 *  |
| 4.Slot 4    | 1 Slot 1    |
| 5.Slot 5    | 2 51-+ 2    |
|             | 2.5101 2    |
| 7.Slot 7    | ↓3.Slot 3   |
| 3.Slot 8    |             |
| 9.Slot 9    |             |
|             |             |

- 4. When prompted, enter file build number.
- 5. Enter TMS password.
- 6. Repeat registration for all slots that are occupied.

### 10.5 Download Multi Application

1. Select 3. *Download* from the TMS menu.

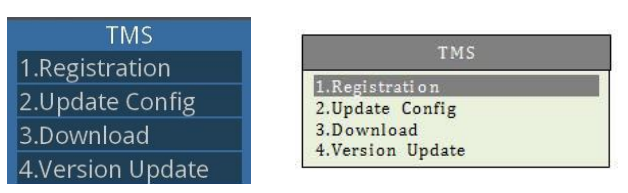

2. Slots 0 and 1 will need to be downloaded. Press [0] to start with slot 0.

| Slot Number |             |
|-------------|-------------|
| 0.Slot 0 *  |             |
| 1.Slot I    | Slot Number |
| 2.Slot 2    |             |
| 3.Slot 3    | 0.Slot 0 *  |
| 4.Slot 4    | 1 Slot 1    |
| 5.Slot 5    | 2 51-4 2    |
| 6.Slot 6    | 2.510t 2    |
| 7.Slot 7    | ↓3.Slot 3   |
| 8.Slot 8    |             |
| 9.Slot 9    |             |

3. Key in TMS password.

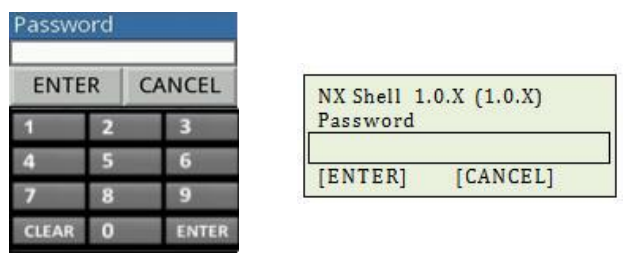

- 4. Terminal will display the percentage of download. Press **[ENTER]** when download pop-up message displays.
- 5. Press [CANCEL] to cancel restarting the terminal.

### 10.6 Update EMV Configuration – Disables EMV Online PIN

- 1. Select 5. Items from the TMS menu.
- 2. Select *4. EMV* from the Items menu.
- 3. Select slot 1.
- 4. Enter TMS password.
- 5. Enter */emv.conf* when prompted for EMV File.
- 6. Press [ENTER] when download completes.

## **10.7 Update Configuration**

1. Select 2. Update Config from the TMS menu.

| TMS              |                                   |
|------------------|-----------------------------------|
| 1.Registration   | TMS                               |
| 2.Update Config  | 1.Registration<br>2.Update Config |
| 3.Download       | 3.Download<br>4 Version Undate    |
| 4.Version Update | 4.version opuate                  |

2. \*Select 1.Slot 1. NOTE: Slot 0 may need to be updated for other types of parameter changes.

| Slot Number |             |
|-------------|-------------|
| 0.Slot 0 *  |             |
| 1.Slot 1    |             |
| 2.Slot 2    | 0           |
| 3.Slot 3    | Slat Number |
| 4.Slot 4    | Slot Number |
| 5.Slot 5    | 0 51 -+ 0 * |
| 5.Slot 6    | 0.3101 0    |
| 7.Slot 7    | 1.Slot 1    |
| 8.Slot 8    | 2.Slot 2    |
| 9.Slot 9    | 13.Slot 3   |

3. Key in TMS password.

| asswo | ord |        |                        |     |
|-------|-----|--------|------------------------|-----|
| ENTE  | R   | CANCEL | NX Shell 1.0.X (1.0.X) |     |
| 1     | 2   | 3      | Password               |     |
| 4     | 5   | 6      | [ENTER] [CANCEL        | 1   |
| 7     | 8   | 9      |                        | - F |
| CLEAR | 0   | ENTER  |                        |     |

- 4. Terminal will display the percentage of download. Press **[ENTER]** when download pop-up message displays.
- 5. Press **[ENTER]** to restart terminal.

## 11.0 Testing

Upon a successful download, terminal should be tested before it is shipped to the customer. A Sale, Return and Settlement should be run.

### 12.0 Help

To request any support, click the Help tab. Documentation can be downloaded by selecting the document link.

Training requests can be scheduled or other support inquires answered via email by clicking the support@nexgo.us email address.

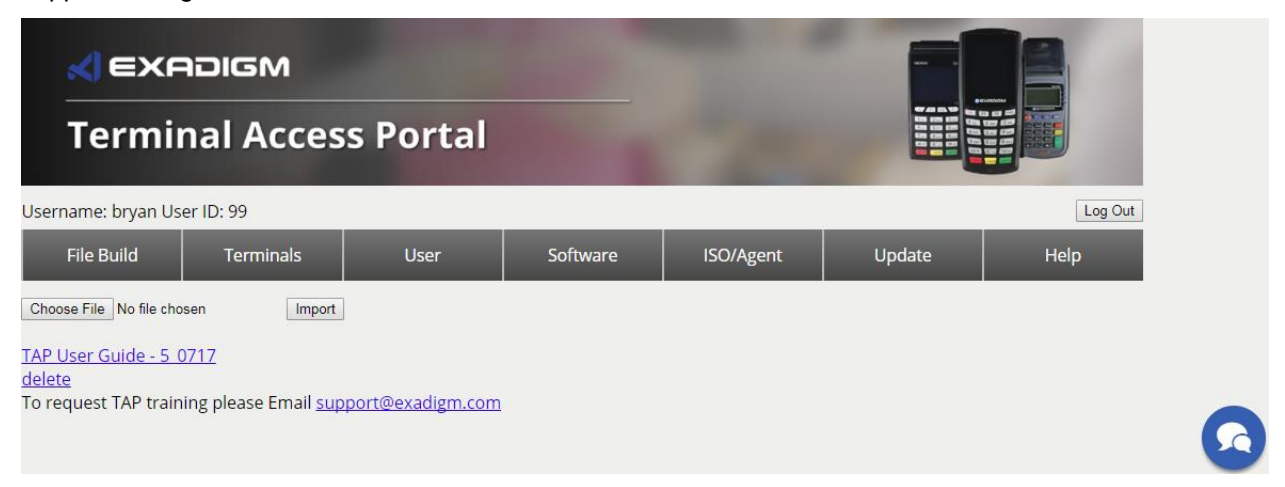

Online chat with a support representative is available by clicking on the messaging icon in the bottom right. If a representative is unavailable a message can be left and support will get back to you as soon as possible.